## HOW TO UPLOAD YOUR REQUEST DOCUMENTS

1. Loggen Sie sich auf der e-Visa Website ein.

2. Klicken Sie auf "Glocken-Symbol" mit rotem Pünktchen 🧔 im oberen rechten Bereich und wählen "Request Documents".

|          | · ·                                                                                    |   |                                                  |            | ă |                        |                                                                                                    |
|----------|----------------------------------------------------------------------------------------|---|--------------------------------------------------|------------|---|------------------------|----------------------------------------------------------------------------------------------------|
| ۲        | THAI E-VISA OFFICIAL WEBSITE<br>Ministry of Foreign Affairs of the Kingdom of Thailand |   |                                                  |            |   | E-Visa Dashboard       | User Manual 🗸 🛕 🛞 Twentynine Testtw (Individual) 🕞                                                                 |
| <u>ن</u> | My Dashboard                                                                           |   |                                                  |            |   |                        | Request Document     3                                                                                             |
|          | _                                                                                      | _ |                                                  |            |   |                        | Request Interview     1                                                                                            |
|          | Apply for new visa                                                                     |   | Number of applications created 3/10 Applications | Incomplete | 0 | View • Ready to Submit | Please check your email or contact<br>the Embassy/Consulate for more information shed 0 View<br>about the request. |

## ODER

Klicken Sie auf das Dokumentensymbol auf der linken Seite um zur "Manage Visa Application" Seite zu gelangen, dann klicken Sie auf "Check Status"

| ()<br>M  | HAI E-VISA OFFI<br>inistry of Foreign Affair: | CIAL WEBSITE<br>of the Kingdom of Thail | and          |           |  |
|----------|-----------------------------------------------|-----------------------------------------|--------------|-----------|--|
| <u>ن</u> | Manage Visa A                                 | pplication                              | 1            |           |  |
|          | Incomplete                                    | Ready to Submit                         | Check Status | Available |  |

3. Scrollen Sie auf der Seite bis zum gewünschten Antrag und klicken Sie auf "View", das mit rotem Pünktchen auf der rechten Seite markiert ist.

| Manage Visa Application(s) |                                             |                      |                                                                                             |                           | Apply for new visa |
|----------------------------|---------------------------------------------|----------------------|---------------------------------------------------------------------------------------------|---------------------------|--------------------|
| Incomplete Ready to Submit | Check Status Available                      |                      |                                                                                             | All Status                | Q Request No.      |
| Request No. 🗧              | Submit to 🔅                                 | Paid Date 🗧          | Status 🗧                                                                                    | Total #<br>Application(s) |                    |
| + ROM001231110-I-153580    | Royal Thai Embassy, Rome                    | 11 Nov 2023 09:33:49 | <ul> <li>Processing<br/>Checking Additional Document (1<br/>Pending Approval (1)</li> </ul> | 0 2                       |                    |
| + ROM001231110-I-153578    | Royal Thai Embassy, Rome                    | 11 Nov 2023 09:33:49 | <ul> <li>Processing<br/>Request Interview (1)<br/>Request Document (2)</li> </ul>           | 3                         | D C D              |
| ★ ROM001231123-I-153583    | Royal Thai Embassy, Rome                    | 23 Nov 2023 22:00:49 | Processing     Request Document (1)                                                         | 1                         |                    |
| + VAN001231218-I-153585    | Royal Thai Consulate-General, Vanco<br>uver |                      | Pending Payment                                                                             | 1                         |                    |

4. Klicken Sie auf die "Referenznummer". Die Liste der angeforderten Dokumente wird angezeigt.

| Pending Payment                                |                                                 | Processing                        | Finished                                                            |
|------------------------------------------------|-------------------------------------------------|-----------------------------------|---------------------------------------------------------------------|
| Pending Document Check<br>Applications         | Pending Approval     Applications               | Request Document     Applications | Request Interview     O Applications                                |
| Checking Additional Document<br>Applications   | Reject/Cancel Visa Application     Applications | Issued Visa     O Applications    | <ul> <li>Delivered Visa by Email</li> <li>O Applications</li> </ul> |
| eference No. 🍦 Visa Type 🧘                     | Full Name Date of Birth                         | Nationality † Travel Doc No. † 5  | itatus ÷ Submit to ÷ Lastest Update                                 |
| OM001-202311-017996 Non-Immigrant<br>Visa(O-X) | AASAMUND SPECIMEN 23 Apr 1956<br>OESTENBYEN     | Norway CCC002251                  | Request Document Royal Thai Em 18 Dec 2023 me                       |
|                                                |                                                 |                                   | 2                                                                   |
| Support Document                               |                                                 |                                   | (.JPG .JPEG .PDF file, Limit Size is 3                              |
| 1 . Other request documents * (Please Upload   | Other Doc (Education Certificate))              |                                   |                                                                     |
|                                                | 🗅 Drag and dro                                  | op file or browse from computer   |                                                                     |

## 5. Lesen Sie die Bemerkungen in Rot.

6. Laden Sie das angeforderte Dokument in das entsprechende Feld hoch. Sie können Ihr hochgeladenes Dokument überprüfen oder löschen, indem Sie auf das Symbol auf der rechten Seite wählen. Klicken Sie abschließend auf "Submit"

| Pending Document Check     Applications                              | k                          | <ul> <li>Pending Approval</li> <li>O Applications</li> </ul>   |               | <ul> <li>Requi</li> <li>1 Applica</li> </ul> | ast Document<br>ations | <ul> <li>Requ</li> <li>O Applic</li> </ul> | est Interview<br>cations     |                              |
|----------------------------------------------------------------------|----------------------------|----------------------------------------------------------------|---------------|----------------------------------------------|------------------------|--------------------------------------------|------------------------------|------------------------------|
| <ul> <li>Checking Additional Doct</li> <li>O Applications</li> </ul> | ument                      | <ul> <li>Reject/Cancel Visa</li> <li>O Applications</li> </ul> | Application   | <ul> <li>Issue</li> <li>O Applica</li> </ul> | d Visa<br>ations       | Deliv     O Applic                         | ered Visa by Emai<br>cations | i.                           |
| Reference No. *                                                      | Visa Type 🔅                | Full Name                                                      | Date of Birth | Nationality =                                | Travel Doc No. 💈       | Status =                                   | Submit to                    | Lastest Updates              |
| ROM001-202311-017996                                                 | Non-Immigrant<br>Visa(O-X) | AASAMUND SPECIMEN<br>OESTENBYEN                                | 23 Apr 1956   | Norway                                       | CCC002251              | Request Document                           | Royal Thai Em<br>me          | 18 Dec 2023                  |
|                                                                      |                            |                                                                |               |                                              |                        |                                            |                              | < 1                          |
| Support Document                                                     |                            |                                                                |               |                                              |                        |                                            | (JPG JPEG PC                 | DF file, Limit Size is 3 M8) |
| 1 . Other request documen                                            | nts * (Please Upload O     | ther Doc (Education Certifica                                  | ste))         |                                              |                        |                                            |                              |                              |
| Please_Upload_Other_Doc_(I                                           | Education_Certificate).jp  | 9                                                              |               |                                              |                        |                                            |                              |                              |
|                                                                      |                            |                                                                |               |                                              |                        |                                            |                              |                              |
|                                                                      |                            |                                                                |               |                                              |                        |                                            |                              |                              |

7. Klicken Sie auf " Accept & Confirm", nachdem Sie die Nachricht im Feld gelesen haben.

| ۲      | THAI E-VISA (<br>Ministry of Foreign /          | DEFICIAL WEBSITE<br>Mains of the Kingdom of Thailand |                                         |                                                                                                    |                                                     |        | 🔓 E-Visa Das                               | hboard 🛛 📴 Usa                       | Manual ~ | Ø 10 T              | ventynine Testtw (Individ | lual) [> |
|--------|-------------------------------------------------|------------------------------------------------------|-----------------------------------------|----------------------------------------------------------------------------------------------------|-----------------------------------------------------|--------|--------------------------------------------|--------------------------------------|----------|---------------------|---------------------------|----------|
| 6<br>8 |                                                 | Pending Document Check     O Applications            |                                         | Pending<br>O Applicatio                                                                                                    | Confirm the attachment of your additional documents |        |                                            | Request Interview     O Applications |          |                     |                           |          |
|        | Checking Additional Document     O Applications |                                                      | Reject/G P     V     O Applicatio     a | Please ensure that you have attached complete and accurate documents.<br>You will not be able to attach additional documents after you choose to<br>accept and confirm. |                                                     |        | Delivered Visa by Email     O Applications |                                      |          |                     |                           |          |
|        |                                                 | Reference No. 🗧                                      | Visa Type 🗄                             | Full Name                                                                                                    |                                                     | Cancel | Accept & Confirm                           | * Status *                           |          | Submit to           | Lastest Updates           |          |
|        |                                                 | ROM001-202311-017996                                 | Non-Immigrant<br>Visa(O-X)              | AASAMUND SPECIM<br>OESTENBYEN                                                                                                    | EN 23 Apr 1956                                      | Norway | CCC002251                                  | Request                              | Document | Royal Thai Em<br>me | 18 Dec 2023               |          |
|        |                                                 |                                                      |                                         |                                                                                                    |                                                     |        |                                            |                                      |          |                     | K 1 R                     |          |

8. Der Status ändert sich in "Pending document check".

| THAI E-VISA<br>Ministry of Foreign | OFFICIAL WEBSITE<br>n Affairs of the Kingdom of Thailand |                                             |                      | 🔓 E-Vise Dashboard 🛛 🖪                                                                     | User Manual 🕤 🏼 🦨       | (individual)       | E |
|------------------------------------|----------------------------------------------------------|---------------------------------------------|----------------------|--------------------------------------------------------------------------------------------|-------------------------|--------------------|---|
|                                    |                                                          |                                             |                      |                                                                                            |                         |                    |   |
|                                    | Manage Visa Application(s)                               |                                             |                      |                                                                                            |                         | Apply for new visa |   |
|                                    | Incomplete Ready to Submit                               | Check Status Available                      |                      |                                                                                            | All Status              | V Q Request No.    |   |
|                                    | Request No. 💈                                            | Submit to 🔅                                 | Paid Date 🗧          | Status ÷                                                                                   | Total<br>Application(s) | *                  |   |
|                                    | * ROM001231110-I-153580                                  | Royal Thai Embassy, Rome                    | 11 Nov 2023 09:33:49 | <ul> <li>Processing<br/>Checking Additional Document (<br/>Pending Approval (1)</li> </ul> | 1) 2                    |                    |   |
|                                    | * ROM001231110-I-153578                                  | Royal Thai Embassy, Rome                    | 11 Nov 2023 09:33:49 | <ul> <li>Processing<br/>Request Interview (1)<br/>Request Document (2)</li> </ul>          | 3                       |                    |   |
|                                    | + ROM001231123-4-153583                                  | Royal Thai Embassy, Rome                    | 23 Nov 2023 22:00:49 | <ul> <li>Processing<br/>Pending Document Check (1)</li> </ul>                              | 1                       | 8 6                |   |
|                                    | • VAN001231218-I-153585                                  | Royal Thai Consulate-General, Vanco<br>uver | -                    | Pending Payment                                                                            | 1                       |                    |   |